# Subject

Copy paste feature into the diagram.

When we define the data analysis process into Tanagra, it is possible to copy components (or entire branches of components) towards another location into the diagram. This feature is very helpful when we have to repeat sequences of treatments in different parts of the diagram. The settings are also duplicated.

In this tutorial, we show how to copy a component or a branch. We will see that this feature is helpful when, for instance, we deal with the performance comparisons of supervised learning algorithms on the same dataset. In this context, the processing sequence is always the same, only the method that we want to evaluate is different.

We work on the same project here. We cannot copy paste components between two opened projects. But, in another tutorial, we show how to save a part of the diagram in an external file. Thus, the same processing sequence can be applied on multiple datasets<sup>1</sup>.

# Dataset

We use the SONAR dataset (<u>http://eric.univ-lyon2.fr/~ricco/tanagra/fichiers/sonar.xls</u>). We want to compare the accuracy of various supervised learning algorithms: binary logistic regression, linear discriminant analysis, k-nearest neighbor, support vector machine and PLS regression for classification.

# Copy paste feature of the diagram

#### Importing the dataset

We launch Tanagra. We create a new diagram by clicking on the FILE / NEW menu. We select the SONAR.XLS data file. Tanagra can import the Excel file format, even if the spreadsheet is not installed on the computer<sup>2</sup>.

<sup>&</sup>lt;sup>1</sup> <u>http://data-mining-tutorials.blogspot.com/search/label/Diagram%20management</u>

<sup>&</sup>lt;sup>2</sup> About the handling of the Excel file format, see <u>http://data-mining-tutorials.blogspot.com/2008/10/excel-file-format-direct-importation.html</u>; we can also send the data from Excel using an add-in <u>http://data-mining-tutorials.blogspot.com/2008/10/excel-file-handling-using-add-in.html</u>

| gra                                    |                    |                |                                         |         |
|----------------------------------------|--------------------|----------------|-----------------------------------------|---------|
| 👮 TANAGRA 1.4.7                        |                    |                |                                         |         |
| File Diagram Window Help               |                    |                |                                         |         |
|                                        |                    |                |                                         |         |
| Changes your dataget and start down    |                    |                |                                         |         |
| Choose your dataset and start download |                    |                |                                         |         |
| Diagram title :                        |                    |                |                                         |         |
| Default title                          |                    |                |                                         |         |
| Data mining diagram file name :        |                    |                |                                         |         |
| D:\Temp\Exe\default.bdm                |                    | j              |                                         |         |
| Determined the set of the state        |                    |                |                                         |         |
| Dataset (".txt,".am,".xis) :           |                    |                |                                         |         |
|                                        |                    |                |                                         |         |
|                                        |                    |                |                                         |         |
|                                        |                    |                |                                         |         |
| UK                                     | Cancel Hei         |                |                                         |         |
|                                        | Tanagra            |                |                                         | 2 X     |
|                                        |                    |                |                                         |         |
|                                        | Hegarder tabs :    | sonar          |                                         |         |
|                                        |                    | sonar.xls      | 1                                       |         |
|                                        | Mes documents      |                |                                         |         |
|                                        | récents            |                | N                                       |         |
|                                        | TA I               |                | 1                                       |         |
|                                        | Bureau             |                | 1 I I I I I I I I I I I I I I I I I I I |         |
|                                        | Duicau             |                |                                         |         |
|                                        |                    |                |                                         |         |
|                                        | Mes documents      |                | 1                                       |         |
|                                        | mes documents      |                | 1                                       |         |
| Data viewalization Statistics          | No                 |                |                                         |         |
| Feature selection Regression           | Peste de trauni    |                |                                         |         |
| Sov learning Meta-sov learning         | So So              |                | V                                       |         |
|                                        | Nr Nr              | m du fielde    | ~                                       | Ouvrir  |
| Correlation scatterplot                |                    |                | 4 00001                                 |         |
|                                        | Favoris reseau Fic | Excel File (97 | & 2000J 💙                               | Annuler |

# Specifying the type of the variables

We insert the DEFINE STATUS component in order to define the target attribute (CLASS) and the input attributes (ATTRIBUTE\_01 ... ATTRIBUTE\_60).

| TANAGRA 1.4.7 - [Dataset (sonar. | xls)]                                                                            |            |
|----------------------------------|----------------------------------------------------------------------------------|------------|
| Tile Diagram Component Window H  | elp                                                                              | - 8 ×      |
|                                  |                                                                                  |            |
| Default title                    |                                                                                  | <b>^</b>   |
| 🖃 🏢 Dataset (sonar 🕼)            | Define attribute statuses                                                        |            |
| Define status 1                  | Parameters                                                                       | ppar.xls   |
|                                  | Attributes : Target Input Illustrative                                           |            |
|                                  | C attribute_50 Class C attribute_51 C attribute_52 C attribute_53 C attribute_55 | Г          |
|                                  | C attribute_55<br>C attribute_56<br>C attribute_57<br>C attribute_58             |            |
|                                  | C attribute_59                                                                   |            |
| Data visualization Sta           |                                                                                  |            |
| Feature construction Feature     |                                                                                  |            |
| PLS Clu                          | L Clear selection                                                                |            |
| Spv learning assessment          |                                                                                  |            |
|                                  | OK Cancel Help                                                                   | - 10 ° - 1 |
|                                  |                                                                                  |            |

29/06/2009

### Implementation and assessment of a supervised learning algorithm

We add the BINARY LOGISTIC REGRESSION component (SPV LEARNING tab) into the diagram<sup>3</sup>.

| 💯 TANAGRA 1.4.7 - [De    | fine status 1]                  |           |                    |         |                    |                                         |
|--------------------------|---------------------------------|-----------|--------------------|---------|--------------------|-----------------------------------------|
| 🏆 File Diagram Componer  | nt Window Help                  |           |                    |         |                    | _ 8 ×                                   |
|                          |                                 |           |                    |         |                    |                                         |
|                          | Default title                   |           |                    |         | Define status 1    | <u>~</u>                                |
| 🖃 🏢 Dataset (sonar.xls)  | )                               |           |                    |         | Parameters         |                                         |
| 🖃 🚼 Define status 1      | 1                               |           | Target : 1         |         | r ai ailictor s    |                                         |
| ->-> Supervised          | Learning 1 (Binary logistic rea | gression) | Input: 60          |         |                    |                                         |
|                          |                                 |           | Illustrative : 0   |         |                    |                                         |
|                          |                                 |           |                    |         |                    |                                         |
|                          |                                 |           |                    |         | Results            |                                         |
|                          |                                 |           | Attribute          | Target  | Input Illustrative |                                         |
|                          | Ш                               | >         | attribute_1        | -       | yes -              | <b>~</b>                                |
|                          |                                 | Com       | ponents            |         |                    |                                         |
| Data visurlization       | Statistics                      | Nonpara   | ametric statistics |         | Instance selection | ר                                       |
| Feature construction     | Feature selection               | F         | Regression         |         | Factorial analysis |                                         |
| PLS                      | Clustering 🤇                    | S         | pv learning        | 2       | Meta-spv learning  |                                         |
| Spv learning assessment  | Scoring                         | A         | Association        |         |                    |                                         |
| Binary logistic regressi | on A.C-RT                       |           | 🖧 ID3              |         |                    | 1<br>1+E**Log-Reg TRIRLS                |
| -€4.5<br>€45             | t <u>i</u> ≪c-svc               |           | 📴 K-NN             |         |                    | Multilayer perceptron                   |
| 🔀 C-PLS                  | Ra Decision List                |           | 🕍 Linear           | discrim | inant analysis     | <sup>1</sup><br>₩ultinomial Logistic Re |
| <                        |                                 |           |                    |         |                    | >                                       |
|                          |                                 |           |                    |         |                    |                                         |

The resubstitution error rate is 5.29%.

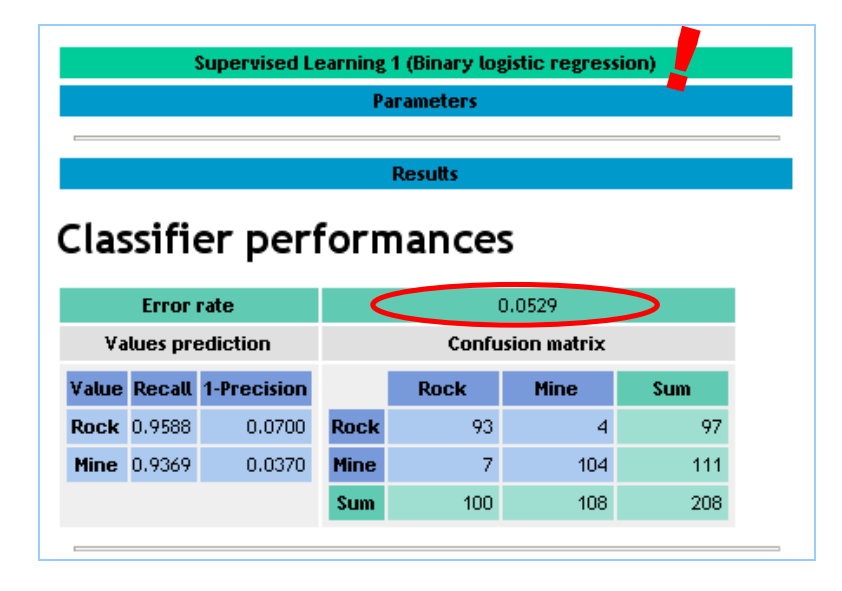

<sup>&</sup>lt;sup>3</sup> Before the 1.4.7 version, this insertion had to be made in two steps: first, inserting the meta supervised learning algorithm (single learning, bagging, boosting, etc.); second, inserting the learning method. Since the 1.4.7 version, we can insert directly the learning algorithm for the standard approach. For the non standard approach (bagging, boosting, cost sensitive learning, etc.), we must still follow the two steps.

We know that the error rate computed on the learning sample is optimistic. In order to obtain a more reliable evaluation, we use a resampling method, here a cross-validation algorithm. The component can be found in the SPV LEARNING ASSESSMENT tab. We click on the PARAMETERS menu. We set the following settings (TRIALS = 3; FOLDS = 10). We must use the same scheme for the other learning algorithms that we want to evaluate.

| Image: Tanagra 1.4.7       File     Diagram       Component       Image: Tanagram       Image: Tanagram                                                                                                    | Window Help                                                                            |                                                                                                    |                                                                         |
|----------------------------------------------------------------------------------------------------|----------------------------------------------------------------------------------------|----------------------------------------------------------------------------------------------------|-------------------------------------------------------------------------|
|                                                                                                    | Default title                                                                          | Dataset (sonar.xls)                                                                                                    | ^                                                                       |
| Im Dataset (sonar.xls)     Define status 1     Define status 1     Define status | Learning 1 (Binary logistic regression)<br>lidation 1<br>Parameters<br>Execute<br>View | Cross-validation parameters Parameters Number of repetitions : 3 Number of folds : 10 Save results Save error rate to file DitTemplExelexperiments_results | stic regression)<br>ary logistic regression)<br>ters<br>ts<br>TCES<br>V |
| Data visualization<br>Feature selection<br>Sov learning<br>21 Bios-variance decompos<br>21 Cross-validation                                                                                                    | Statistics Nonp<br>Regression Fa<br>Meta-spv learning Spv le<br>ition ?? Train-test    | OK Cancel Help                                                                                                    | Feature construction<br>Clustering<br>Association                       |

The cross validation error rate estimate is 30.5%.

|         |           |                |        | Cross-vali | dation 1     |     |  |
|---------|-----------|----------------|--------|------------|--------------|-----|--|
|         |           |                |        | Parame     | eters        |     |  |
| Cross-v | /alidatio | n parameters   |        | -          |              |     |  |
| Folds   |           | 10             | }      | •          |              |     |  |
| Trials  |           | 3              | J      |            |              |     |  |
|         |           |                |        |            |              |     |  |
|         |           |                |        | Resu       | itts         |     |  |
| С¥ егга | or rate   |                |        |            |              |     |  |
| Rar     | nge       |                |        |            |              |     |  |
| MIN     | 0.3000    |                |        |            |              |     |  |
| MAX     | 0.3100    |                |        |            |              |     |  |
| Trial E | rr rate   |                |        |            |              |     |  |
| 1       | 0.3000    |                |        |            |              |     |  |
| 2       | 0.3050    |                |        |            |              |     |  |
| 3       | 0.3100    |                |        |            |              |     |  |
| Overall | CLO22-A   | alidation erro | r rate |            |              |     |  |
|         | Error     | rate           |        |            | 0.3050       |     |  |
| ۷a      | lues pro  | ediction       |        | Confu      | ision matrix |     |  |
| Value   | Recall    | 1-Precision    |        | Rock       | Mine         | Sum |  |
| Rock    | 0.6403    | 0.3180         | Rock   | 178        | 100          | 278 |  |
| Mine    | 0.7422    | 0.2950         | Mine   | 83         | 239          | 322 |  |
|         |           |                | Sum    | 261        | 339          | 600 |  |

# Implementing and assessing another learning algorithm

We want to apply the same experimentation framework on the PLS Regression (C-PLS from the SPV LEARNING tab). We add the component into the diagram.

| File Diagram Component                                                       | window help                                                         |                                                       |                                                                                   |                                                               |        |
|------------------------------------------------------------------------------|---------------------------------------------------------------------|-------------------------------------------------------|-----------------------------------------------------------------------------------|---------------------------------------------------------------|--------|
| ) 📽 🖪   🎎                                                                    |                                                                     |                                                       |                                                                                   |                                                               |        |
| .[                                                                           | Default title                                                       |                                                       |                                                                                   | Cross-validation 1                                            |        |
| 🖃 🏢 Dataset (sonar.xls)                                                      |                                                                     |                                                       |                                                                                   | Parameters                                                    |        |
| 🖃 🔛 Define status 1                                                          |                                                                     |                                                       | ross-validatior                                                                   | n parameters                                                  |        |
| Supervised Le                                                                | earning 1 (Binary logistic re                                       | gression) F                                           | olds                                                                              | 10                                                            |        |
| Supervised La                                                                | dation 1<br>explor 2 (C-DLS)                                        | 1                                                     | rials                                                                             | з                                                             |        |
|                                                                              | saming 2 (CPL3)                                                     |                                                       | r                                                                                 |                                                               |        |
| <b>\</b>                                                                     |                                                                     |                                                       |                                                                                   | Results                                                       |        |
|                                                                              |                                                                     |                                                       |                                                                                   |                                                               |        |
| $\mathbf{X}$                                                                 |                                                                     | c                                                     | V error rate                                                                      |                                                               |        |
| $\mathbf{n}$                                                                 |                                                                     | c                                                     | V error rate<br>Range                                                             |                                                               |        |
|                                                                              |                                                                     | c<br>A                                                | V error rate<br>Range<br>MN 0.3000                                                |                                                               | 1      |
|                                                                              |                                                                     |                                                       | Verror rate<br>Range<br>MN 0.3000                                                 |                                                               |        |
| Cata visualization                                                           | Statistics                                                          | Components<br>Nonparamet                              | V error rate<br>Range<br>NIN 0.3000                                               | Instance selection                                            |        |
| Data visualization                                                           | Statistics                                                          | Components<br>Nonparametr                             | Verror rate<br>Range<br>MN 0.3000<br>ie statistics                                | Instance selection                                            | n      |
| Data visualization<br>Feature construction                                   | Statistics<br>Feature selection<br>Clustering                       | Components<br>Nonparamet<br>Regre                     | Verror rate<br>Range<br>MIN 0.3000<br>tic statistics<br>ssion                     | Instance selection<br>Factorial analysis<br>Meta-sny learning | )<br>) |
| Data visualization<br>Feature construction<br>PLS                            | Statistics<br>Feature selection<br>Clustering<br>Scoring            | Components<br>Nonparametri<br>Regree<br>Spv le        | Verror rate<br>Range<br>NIN 0.3000<br>tie statistics<br>ssion<br>arning           | Instance selection<br>Factorial analysis<br>Meta-spy learning |        |
| Data visualization<br>Feature construction<br>PLS<br>Spy learning assessment | Statistics<br>Feature selection<br>Clustering<br>Scoring            | Components<br>Nonparametr<br>Spv le<br>Assoc          | Verror rate<br>Range<br>NIN 0.3000<br>ric statistics<br>ssion<br>arning<br>iation | Instance selection<br>Factorial analysis<br>Meta-spy learning | A Im   |
| Data visualization<br>Feature construction<br>PLS<br>Spy learning assessment | Statistics<br>Feature selection<br>Clustering<br>Scoring<br>MacPPLS | Components<br>Nonparametr<br>Regre<br>Spv le<br>Assoc | Verror rate<br>Range<br>MIN 0.3000<br>tic statistics<br>ssion<br>arning<br>ation  | Instance selection<br>Factorial analysis<br>Meta-spy learning |        |

The resubstitution error rate estimate is 14.42%.

|                             |                                                    | Superv                                                         | riseu L               | carning z (v-       |                                               |                         |
|-----------------------------|----------------------------------------------------|----------------------------------------------------------------|-----------------------|---------------------|-----------------------------------------------|-------------------------|
|                             |                                                    |                                                                | Para                  | meters              |                                               |                         |
| 1                           | C-PLS pa                                           | rameters                                                       |                       |                     |                                               |                         |
| Att. tra                    | ansforma                                           | tion Standard                                                  | ize                   |                     |                                               |                         |
| # axis                      |                                                    |                                                                | 5                     |                     |                                               |                         |
|                             |                                                    |                                                                |                       |                     |                                               |                         |
|                             |                                                    |                                                                | Re                    | esutts              |                                               |                         |
| <b>C</b>                    |                                                    |                                                                |                       |                     | _                                             |                         |
| Clas                        | Sifi(                                              | er perf                                                        | orr                   | nance               | <b>S</b><br>0.1442                            | >                       |
| Clas                        | SSIFI(<br>Error (<br>Nues pre                      | er perf<br>rate<br>ediction                                    | orr                   |                     | S<br>D. 1442<br>Ision matrix                  | >                       |
| Clas<br><sub>Va</sub>       | Error I<br>Lues pre<br>Recall                      | er perf<br>rate<br>ediction<br>1-Precision                     | orr                   | nance:<br>Confu     | S<br>D. 1442<br>Ision matrix<br>Mine          | Sum                     |
| Clas<br>Va<br>Value<br>Rock | Error o<br>Lues pro<br>Recall<br>0.9072            | er perf<br>rate<br>ediction<br>1-Precision<br>0.1927           | FOR F                 | Confu<br>Rock       | S<br>D. 1442<br>sion matrix<br>Mine<br>9      | <b>Sum</b><br>97        |
| Value<br>Rock<br>Mine       | Error of<br>lues pro<br>Recall<br>0.9072<br>0.8108 | er perf<br>rate<br>ediction<br>1-Precision<br>0.1927<br>0.0909 | FOR F<br>Rock<br>Mine | Confu<br>Rock<br>88 | 5<br>0.1442<br>sion matrix<br>Mine<br>9<br>90 | <b>Sum</b><br>97<br>111 |

#### Tanagra

Again, we want to implement the cross-validation with the same settings. If the copy paste feature does not exist, we must insert the component and specify the appropriate settings. It is rather tedious. With the copy paste functionality, we can duplicate the treatment(s) by copying the component from the diagram.

In order to duplicate the existing CROSS-VALIDATION 1 component, we must select it. Then, by using the drag and drop principle, we copy the component on the SPV LEARNING 1 (C-PLS) treatment. The operation must be achieved with the mouse. None shortcut or menu allows to make this.

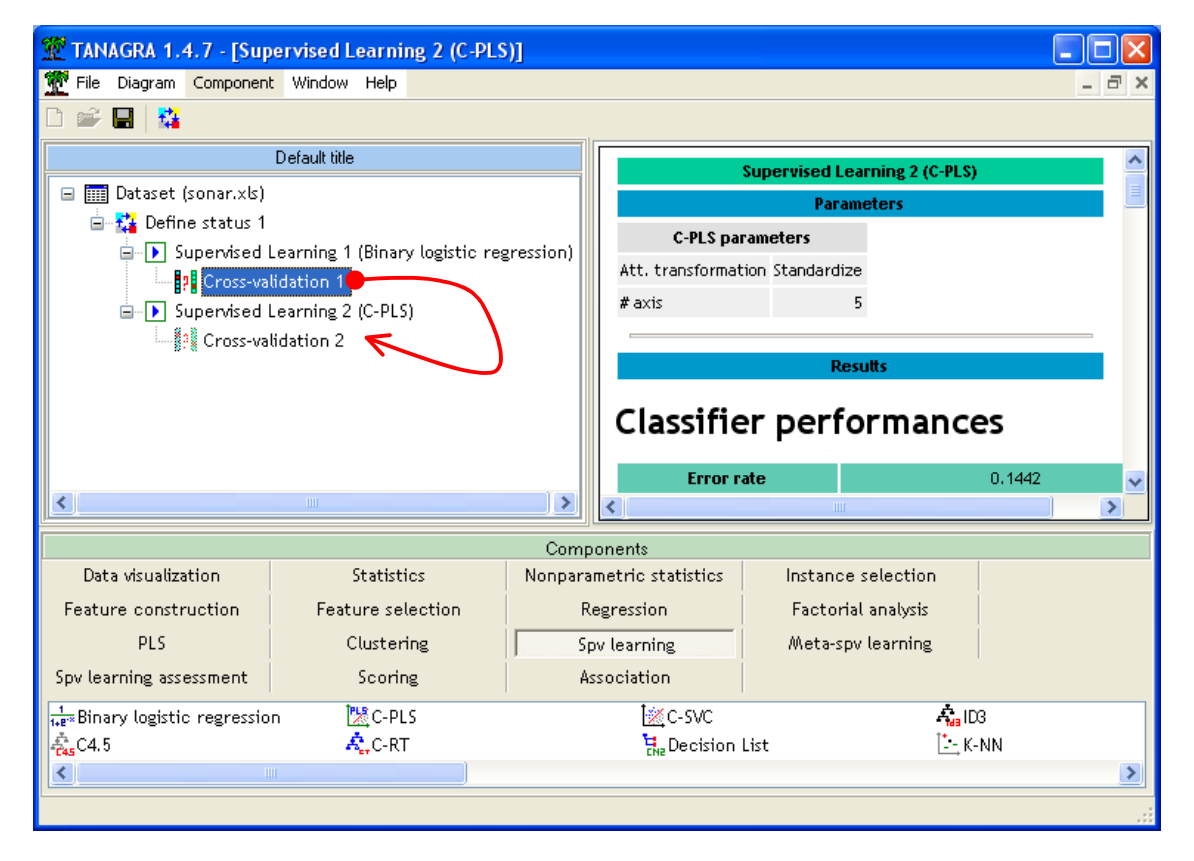

The new component is automatically numbered (CROSS-VALIDATION 2). By launching the cross-validation, we obtain a reliable estimation of the error rate: 25.67%.

We note that the settings are well transmitted to the duplicated component. We have 3 TRIALS of 10 FOLDS cross validation.

### Tanagra

|        |                 |                |          | Cross-val | idation 2  |     |  |
|--------|-----------------|----------------|----------|-----------|------------|-----|--|
|        |                 |                |          | Param     | eters 👘    |     |  |
| Cross  | -validatio      | n parameters   | רו       |           |            |     |  |
| Folds  |                 | 10             | <u>۲</u> |           |            |     |  |
| Trials |                 | 3              |          |           |            |     |  |
|        |                 |                | -        |           |            |     |  |
|        |                 |                |          | Res       | utts       |     |  |
| Verı   | ror rate        |                |          |           |            |     |  |
| Ri     | ange            |                |          |           |            |     |  |
| MIN    | 0.2300          |                |          |           |            |     |  |
| MAX    | 0.2900          |                |          |           |            |     |  |
| Trial  | Err rate        |                |          |           |            |     |  |
| 1      | 0.2900          |                |          |           |            |     |  |
| 2      | 0.2500          |                |          |           |            |     |  |
| 3      | 0.2300          |                |          |           |            |     |  |
| )vera  | ll cross-v      | alidation erro | r rate   |           |            |     |  |
|        | Error           | rate           |          | 0         | .2567      |     |  |
| ١      | alues pro       | ediction       |          | Confus    | ion matrix |     |  |
| ∀alu   | e Recall        | 1-Precision    |          | Rock      | Mine       | Sum |  |
| Roci   | <b>k</b> 0.7806 | 0.3000         | Rock     | 217       | 61         | 278 |  |
| Mine   | e 0.7112        | 0.2103         | Mine     | 93        | 229        | 322 |  |
|        |                 |                | Sum      | 310       | 290        | 600 |  |

# Assessing many supervised learning algorithm

By repeating these operations, we fill out the diagram in the following way.

| 🖃 🏢 Dataset (sonar.xls)                                  |
|----------------------------------------------------------|
| 🖮 🏰 Define status 1                                      |
| 🖃 🕩 Supervised Learning 1 (Binary logistic regression)   |
| Cross-validation 1                                       |
| 🚍 🕩 Supervised Learning 2 (C-PLS)                        |
| Cross-validation 2                                       |
| 🚍 🕩 Supervised Learning 3 (C-SVC)                        |
| Cross-validation 3                                       |
| 🖃 🕩 Supervised Learning 4 (Linear discriminant analysis) |
| Cross-validation 4                                       |
| 🖮 🕨 Supervised Learning 5 (K-NN)                         |
| Cross-validation 5                                       |
|                                                          |
|                                                          |

We can then obtain a table which displays the estimated error rate according to the assessed supervised learning method.

| Method                       | Resubstitution error<br>rate estimate (%) | Cross validation error rate<br>estimate (%) |
|------------------------------|-------------------------------------------|---------------------------------------------|
| Logistic regression          | 5.29                                      | 30.5                                        |
| PLS Regression (C-PLS)       | 14.42                                     | 25.67                                       |
| Linear SVM (C-SVC)           | 12.02                                     | 25.33                                       |
| Linear Discriminant Analysis | 10.10                                     | 23.50                                       |
| K-Nearest Neighbor           | 9.62                                      | 14.17                                       |

| Table | 1 | - | Error | rate | estimate | according | the | learning | algorithm |
|-------|---|---|-------|------|----------|-----------|-----|----------|-----------|
|-------|---|---|-------|------|----------|-----------|-----|----------|-----------|

In this framework, the K-NN algorithm seems the most accurate despite the unfavorable ratio between the number of predictive variables (60) and the number of instances (208).

### Dimensionality reduction: duplicating a branch of the diagram

Because the number of descriptors is high in relation to the number of observations, a dimensionality reduction seems an appropriate strategy. The goal is to apply a mapping of the instances to a new representation space with fewer dimensions; the loss of information must be as weak as possible.

We proceed in the following way: (1) we perform a PCA (Principal Component Analysis); (2) we use the relevant  $^4$  factors as INPUT variables for the K-NN algorithm.

We insert a DEFINE STATUS component into our diagram. We set all the continuous variables (ATTRIBUTE\_01 to ATTRIBUTE\_60) as INPUT.

<sup>&</sup>lt;sup>4</sup> It is an open problem, especially in the context of the dimensionality reduction for subsequent supervised learning algorithm. By varying the number of factors to retain, we can certainly change the accuracy of the classifiers.

### Tanagra

| TANAGRA 1.4.7 - [Cross-validation 5]               |                                                                                                    |     |
|----------------------------------------------------|----------------------------------------------------------------------------------------------------|-----|
| File Diagram Component Window Help                 | -                                                                                                    | E × |
|                                                    |                                                                                                    |     |
| Default title                                      | Concernalidation 5                                                                                                    | ~   |
| Dataset (sonar.xls)                                | Cross-vauadon 3                                                                                                    |     |
| 😑 🎎 Define status 1                                | Parameters                                                                                                    |     |
| 🚊 💽 Supervised Learning 1 (Binary logistic regress | on) Define attribute statuses                                                                                                    |     |
| Cross-validation 1                                 | Derme altribute statuses                                                                                                    |     |
| Supervised Learning 2 (C-PLS)                      | Parameters                                                                                                    |     |
| Cross-validation 2                                 |                                                                                                    |     |
| Supervised Learning 3 (C-SVC)                      | Attributes : Target Input Illustrative                                                                                                    | 1   |
| Cross-validation 3                                 |                                                                                                    |     |
| Supervised Learning 4 (Linear discriminant an      | attribute_51 attribute_2                                                                                                    |     |
| Cross-validation 4                                 | Cattribute_52 attribute_3                                                                                                    |     |
| Cross-unlidation 5                                 | Cattribute_53 attribute_4                                                                                                    |     |
| Perfine status 2                                   | C attribute_55                                                                                                    |     |
| Set Dennie Status 2                                | C attribute_56                                                                                                    |     |
|                                                    | attribute_57<br>attribute_9                                                                                                    |     |
|                                                    | C attribute_58 attribute_10                                                                                                    |     |
|                                                    | C attribute_60                                                                                                    | ~   |
|                                                    | Class attribute_13                                                                                                    |     |
| Data visualization Statistics No                   |                                                                                                    |     |
| Feature selection Regression                       | Pactor Viear selection                                                                                                    |     |
| Spy learning Meta-spy learning Sc                  | v learnin                                                                                                    |     |
|                                                    | OK Cancel Help                                                                                                    | _   |
| Correlation scatterplot                            | <u>Manager and a second second s</u> |     |

We add the PRINCIPAL COMPONENT ANALYSIS component into the diagram. We use the default settings i.e. the component generates the 10 best factors.

| TANAGRA 1.4.7 - [Defi                                                 | ne status 2]       |               |        |            |                    |         |              |  |          |
|-----------------------------------------------------------------------|--------------------|---------------|--------|------------|--------------------|---------|--------------|--|----------|
| Tile Diagram Component                                                | Window Help        |               |        |            |                    |         |              |  | - 8 ×    |
| D 📽 🖬   🎎                                                             |                    |               |        |            |                    |         |              |  |          |
|                                                                       | Default title      |               |        |            |                    | Def     | ine status 2 |  | <u> </u> |
| 🖃 🏢 Dataset (sonar.xls)                                               |                    |               |        |            |                    | P2      | rameters     |  |          |
| 🖨 🙀 Define status 1                                                   |                    | Target : 0    |        |            |                    |         |              |  |          |
| 🖶 🕩 Supervised Learning 1 (Binary logistic regression)                |                    |               |        | Input : 60 |                    |         |              |  |          |
| Cross-val                                                             | Cross-validation 1 |               |        |            |                    |         |              |  |          |
| 😑 🕩 Supervised L                                                      | earning 2 (C-PLS)  |               |        |            |                    |         |              |  |          |
| Cross-val                                                             | idation 2          |               |        |            |                    |         | Results      |  |          |
| 😑 💽 Supervised L                                                      | earning 3 (C-SVC). |               |        | Attribute  | Target             | Input   | Illustrative |  |          |
| Cross-val                                                             | idation 3          |               | at     | ttribute_1 | -                  | yes     | -            |  |          |
| 😑 💽 Supervised Learning 4 (Linear discriminant analysis)              |                    |               | at     | ttribute_2 | -                  | yes     | -            |  |          |
| 🔤 🖓 Cross-val                                                         | idation 4          |               | at     | ttribute_3 | -                  | yes     | -            |  |          |
| 🖨 💽 Supervised Learning 5 (K-NN)                                      |                    |               | at     | ttribute_4 | -                  | yes     | -            |  |          |
| 2 Cross-validation 5                                                  |                    |               | at     | ttribute 5 | -                  | ves     | -            |  |          |
| 🖻 🏰 Define status 2                                                   |                    |               | at     | ttribute 6 | -                  | ves     | -            |  |          |
|                                                                       |                    |               | a      | ttribute 7 | -                  | ves     |              |  |          |
| <b>∧</b>                                                              |                    |               | at     | ttribute 8 |                    | ves     | _            |  | ~        |
|                                                                       |                    | Compon        | onto   |            |                    |         |              |  |          |
| Data visualization                                                    | Statistics         | Nonparametric | statis | stics      | Instan             | ce seli | ection       |  |          |
| Feature construction                                                  | Feature selection  | Regression    |        |            | Factorial analysis |         |              |  |          |
| PLS                                                                   | Clustering         | Sov learning  |        |            | Meta-spy learning  |         |              |  |          |
| Spv learning assessment                                               | Scoring            | Association   |        |            |                    |         | 0            |  |          |
| Construction Analysis - Northeast Construction                        |                    |               |        |            |                    |         |              |  |          |
| 😰 Canonical Discriminant Analysis 📉 Nirwoo                            |                    |               |        |            |                    |         |              |  |          |
| ter makepie con espondance makiste tester intelpat component makister |                    |               |        |            |                    |         |              |  |          |
|                                                                       |                    |               |        |            |                    |         |              |  |          |
|                                                                       |                    |               |        |            |                    |         |              |  | .::      |

We click on the VIEW menu. The report shows that the 10 first factors contain 72% of the available information.

|      |                | Pr          | incipal Component Analysis 1 |             |
|------|----------------|-------------|------------------------------|-------------|
|      |                |             | Parameters                   |             |
| ene  | rated axis : 1 | 0           |                              |             |
|      |                |             | Results                      |             |
| ia   | on valu        | 26          |                              |             |
| - 5  | en value       | - 3         |                              |             |
| \xis | Eigen value    | % explained | Histogram                    | % cumulated |
| 1    | 11.907436      | 19.85%      |                              | 19.85%      |
| 2    | 11.184611      | 18.64%      |                              | 38.49%      |
| 3    | 5.068340       | 8.45%       |                              | 46.93%      |
| 4    | 3.295124       | 5.49%       |                              | 52.43%      |
| 5    | 2.965207       | 4.94%       |                              | 57.37%      |
| 6    | 2,409907       | 4.02%       |                              | 61.38%      |
| 7    | 2.003368       | 3.34%       |                              | 64.72%      |
| 8    | 1.726094       | 2.88%       |                              | 67.60%      |
| 9    | 1.497870       | 2.50%       |                              | 70.10%      |
| 10   | 1.476919       | 2.46%       | <b>.</b>                     | 72.56%      |
| 11   | 1.251381       | 2.09%       |                              | 74.64%      |
| 12   | 1.199677       | 2.00%       |                              | 76.64%      |

We want to launch the learning process on the factors generated by the PCA.

We can then specify the processing sequence above i.e. "learning algorithm" + "cross validation error rate estimate" for each learning method to evaluate. The settings must be the same one. Of course, defining the whole sequence manually is very tedious. Here, by using the mouse drag and drop copy paste principle, we can duplicate all the treatments.

So, we click on the DEFINE STATUS 1 component into the diagram. We drag it with the mouse on the PRINCIPAL COMPONENT ANALYSIS 1. The sub tree below DEFINE STATUS 1 is duplicated. The components are automatically numbered.

We note that Tanagra performs a "real" cross validation i.e. at each learning step process during the cross validation, all the sequence is launched (PCA + SUPERVISED LEARNING METHOD).

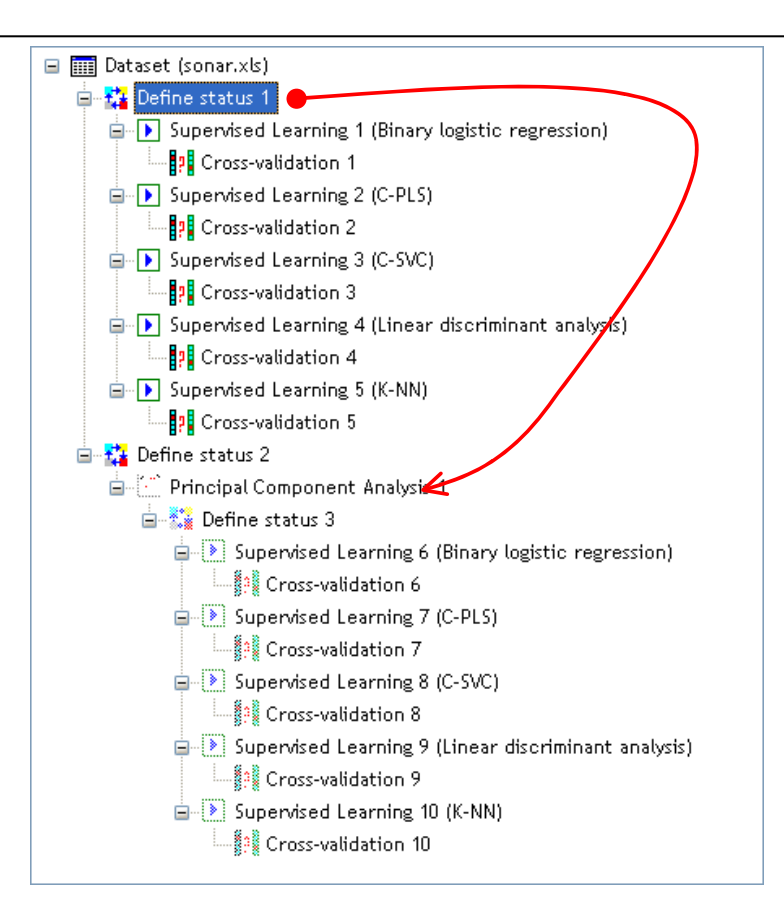

Into the DEFINE STATUS 3 component, the 10 factors as INPUT variables; the TARGET attribute is CLASS.

| 💯 TANAGRA 1.4.7 - [Def                                                                                                    | ine status 2]                                                                                                    |                                                                                                    |       |  |  |
|----------------------------------------------------------------------------------------------------|----------------------------------------------------------------------------------------------------|----------------------------------------------------------------------------------------------------|-------|--|--|
| File Diagram Componen                                                                                                    | t Window Help                                                                                                    |                                                                                                    | - 🖻 🗙 |  |  |
| D 📽 🖬 👫                                                                                                    |                                                                                                    |                                                                                                    |       |  |  |
|                                                                                                    | Default title                                                                                                    | Define attribute statuses                                                                                                    | ~     |  |  |
| Supervised  Supervised Supervised Supervised Super | Learning 4 (Linear dis<br>lidation 4<br>Learning 5 (K-NN)<br>lidation 5<br>omponent Anatysis 1<br>tatus 3<br>arvised Learning 6 (Bin<br>Cross-validation 6<br>arvised Learning 7 (C-<br>Cross-validation 7<br>ervised Learning 8 (C-<br>Cross-validation 8 | Parameters         Attribute_s:         C attribute_60         C class         C PCA_1_Axis_1         C PCA_1_Axis_2         C PCA_1_Axis_3         C PCA_1_Axis_4         PCA_1_Axis_6         PCA_1_Axis_7         PCA_1_Axis_8         C PCA_1_Axis_7         PCA_1_Axis_8         PCA_1_Axis_9         PCA_1_Axis_10 |       |  |  |
| Data visualization                                                                                                    | Statistics                                                                                                    | E E Clear selection                                                                                                    |       |  |  |
| PLS<br>Spv learning assessment                                                                                                    | Clustering<br>Scoring                                                                                                    | OK Cancel Help                                                                                                    |       |  |  |
| Canonical Discriminant Analysis 🖾 Multiple Correspondance Analysis 🖄 NIPALS 🖄 Principal Component                                                                                                    |                                                                                                    |                                                                                                    |       |  |  |
| <                                                                                                    |                                                                                                    |                                                                                                    | >     |  |  |

Now, we must launch the whole diagram. The easiest way is to click on the DIAGRAM / EXECUTE menu.

| 🖞 TANAGRA 1.4.7 - [Define status 2]                                                   |                                                    |                          |                                  |              |          |
|---------------------------------------------------------------------------------------|----------------------------------------------------|--------------------------|----------------------------------|--------------|----------|
| 🝸 File Diagram Component Window Help 🛛 🛛 🗖                                            |                                                    |                          |                                  |              | - 8 ×    |
|                                                                                       |                                                    |                          |                                  |              |          |
| Copy as image                                                                         | Default title<br>ng 4 (Linear discriminar<br>t n 4 | Defi<br>Pa<br>Target : 0 | ne status 2<br>rameters          |              |          |
| Supervised I                                                                          | Learning 5 (K-NN)<br>lidation 5                    |                          | Input : 60<br>  Illustrative : ( | 0            |          |
| 🖃 🔁 Define status 2                                                                   |                                                    |                          |                                  |              | _        |
| 🛓 🔀 Principal Co                                                                      | mponent Analysis 1                                 |                          |                                  | Results      |          |
| 🚊 💱 Define s                                                                          | tatus 3                                            |                          | Attribute                        | Target Input | Illustr. |
| 🖨 🕑 Supe                                                                              | rvised Learning 6 (Binary logi                     | stic regression)         | attribute_1                      | - yes        | -        |
|                                                                                       |                                                    | attribute_2              | - yes                            | -            |          |
| 🖨 🕑 Supervised Learning 7 (C-PLS)                                                     |                                                    |                          |                                  |              | <u> </u> |
|                                                                                       |                                                    |                          |                                  |              |          |
|                                                                                       | C                                                  | omponents                | 1                                |              |          |
| Data visualization                                                                    | Statistics                                         | Nonparametric statistics | Instance                         | e selection  |          |
| Feature construction                                                                  | Feature selection                                  | Regression               | Factori                          | ial analysis |          |
| PLS                                                                                   | Clustering                                         | Spv learning             | Meta-sp                          | ov learning  |          |
| Spv learning assessment                                                               | Scoring                                            | Association              |                                  |              |          |
| 🗹 Canonical Discriminant Analysis 🛛 🕅 Multiple Correspondance Analysis 🔀 NIPALS 🕅 🔀 P |                                                    |                          |                                  |              | Ì∑ P     |
|                                                                                       |                                                    |                          |                                  |              | >        |
|                                                                                       |                                                    |                          |                                  |              | :        |

The Table 2 outlines the performances. We note that all the linear classifiers have benefit from the form of regularization incorporated by the PCA. The result associated to the K-NN seems state that the number of retained factors is important. We can fine tuning this parameter.

| Table 2 - Error rate accordi | ng the learning method |
|------------------------------|------------------------|
|------------------------------|------------------------|

| Method                | Resubstitution error rate | Cross validation error rate |  |
|-----------------------|---------------------------|-----------------------------|--|
|                       | (%)                       | (%)                         |  |
| Logistic Regression   | 16.35                     | 20.17                       |  |
| PLS Regression(C-PLS) | 16.83                     | 21.67                       |  |
| Linear SVM (C-SVC)    | 18.27                     | 20.83                       |  |
| Discriminant Analysis | 15.87                     | 21.50                       |  |
| K-Nearest Neighbor    | 7.69                      | 16.33                       |  |

We note above all that the copy paste feature is very useful in our context.